## DOCUMENTOS PARA OBTENER LA AUTORIZACIÓN DE EXAMEN

Una vez obtenida la Revisión de Estudios Liberada y se cuente con los 5 votos originales, el siguiente trámite es solicitar la Autorización del examen de grado. Recabar los siguientes documentos:

- 1. Copia de la última Revisión de Estudios (Liberada «sin adeudos»).
- 2. Oficio de Prórroga (sólo en el caso de señalarse en la revisión de estudios).
- 3. Original de Designación de Jurado.
- 4. Originales de los cinco Votos Aprobatorios.
- 5. Hoja de Actualización de datos.
- 6. Copia de las Cédulas Profesionales de Licenciatura y Maestría. En caso de ser alumno extranjero o de no tener las cédulas, entregar la Hoja de Renuncia de trámite de cédula.
- 7. Constancia de "no adeudo de Bibliotecas"
- 8. Formato de trámite de graduación (con datos coincidentes con la CURP presentada).
- 9. CURP

## **ESPECIFICACIONES**

Punto 1. Documento que se envió anexo vía correo. La revisión debe estar **Liberada** (sin **adeudos**), con vigencia de 6 meses, a partir de la fecha de expedición, de estar vencida el posgrado debe solicitar la actualización de la Revisión Documental.

-Sobre los puntos **2**, **3** y **4** son documentos que están en poder del Posgrado y se notificará por correo a partir de cuándo se pueden entregar (entrega por cita).

- Punto 5 <u>www.saep.unam.mx</u> (sección servicios para alumnos: permiso-datos generales y graduados. Actualizar e imprimir la hoja de datos. En caso de no tener acceso o no te permita actualizar los datos, favor de enviar un correo a <u>escfilosofia@posgrado.unam.mx</u> con su número de cuenta y especificar el problema para darte las respectivas instrucciones.

Punto 6. Sólo para alumnos extranjeros o de no contar con las cédulas <u>www.posgrado.unam.mx/filosofia</u> apartado Alumnos/ Obtención del grado/ Doctorado/ Hoja de renuncia.

- Punto 7. Para obtener la constancia de no adeudo de la BIBLIOTECA CENTRAL entrar al enlace <u>http://bc.unam.mx/remota.html</u> Cualquier duda o problema pueden acudir al DÉCIMO PISO DE LA BIBLIOTECA.

DATOS PORTADA TESIS IMPRESAS <u>www.posgrado.unam.mx/filosofia</u> apartado Alumnos/ Obtención del grado/ Doctorado/ Datos portada tesis. \*\*Imprimir la tesis (cinco tantos) para los 5 miembros del jurado y entregar antes de la presentación del examen.

-Punto 8. <u>www.posgrado.unam.mx/filosofia</u> apartado Alumnos/ Obtención del grado/ Doctorado/ formato de trámite de graduación (pdf), imprimir y llenar con letra de molde. - Punto 9. CURP actualizado www.renapo.gob.mx

**APOYO DE IMPRESIÓN DE TESIS**: por nueva disposición de la CEP el apoyo económico para la impresión es de 6 tomos de la tesis por un monto máximo de \$1,500.00 M.N. está dirigido a los egresados siempre que se cumplan con los siguientes requisitos:

a. Graduarse máximo en el quinto semestre para maestría y máximo en el noveno para doctorado, contados a partir de su ingreso.

\*\*El alumno (a) que se beneficie con este apoyo No podrá solicitar el Estímulo a la Graduación Oportuna.

Informes: https://www.posgrado.unam.mx/alumnos/apoyo\_alumnos/impresion\_tesis.php

<u>CARACTERÍSTICAS DE LAS FOTOS</u> para el pergamino consultar en <u>www.posgrado.unam.mx/filosofía</u> apartado Alumnos/ Obtención del grado/

Doctorado/FOTOGRAFÍAS. Las fotos se requieren antes de la presentación del examen.

Una vez que ya se tienen los documentos para la autorización de examen deberás traerlos **al posgrado (PREVIA CITA)** para hacerte entrega del Expediente de Grado (puntos **2**, **3** y **4**). Las citas para tales efectos son **EXCLUSIVAMENTE** de lunes a viernes en un horario de **10:00 a 13:00** hrs.

Por último, el alumno turnará inmediatamente el expediente de grado en **el Depto. de Revisión de Estudios de Posgrado,** junto con los pagos del Pergamino y de la revisión de estudios. (Dirección av. del Aspirante s/n, a espaldas de av. Imán #7), en un horario de lunes a viernes de 09:00 a 17:30 horas. <u>https://www.saep.unam.mx/tramites/#mapDREP</u>

Cualquier duda o aclaración escribir a <u>escfilosofia@posgrado.unam.mx</u> o llamar al 5623-0222 ext. 80142

Norma Angélica Pimentel Posgrado en Filosofía